## | Back | 🕨

Тор

# Levelling-decorrugation and microlevelling (G14)

After tie line levelling our data to remove non-geological data artifacts, we can now proceed to the final stage of processing of our airborne magnetic survey data.

We want to remove any remaining data artifacts which are not geological in origin but are the result of the data acquisition procedure. This process is generally referred to as **levelling**. We have already used a rigorous method called tie line levelling to remove most of the artifacts. In this tutorial we use the INTREPID Decorrugation and MicroLevel tools to perform the final step in our processing sequence, which is a type of filtering designed to remove any remaining linear short wavelength artifacts. These artifacts are visible as **corrugations** in the gridded data. This procedure is commonly referred to as **microlevelling**.

## Context of this guided tour

**In the context of your data processing cycle**, microlevelling follows the magnetic diurnal correction, GRF removal, and tie line levelling. This Guided Tour assumes you have already completed the Introduction to the Spreadsheet Editor (G03), removed the GRF component (G16), tie line levelled your data (G19), and have a diurnally GRF corrected and tie line levelled field in your dataset, ready for final processing.

## Location of sample data for Guided Tours

We provide two complete sets of sample datasets, one in INTREPID format and one in *Geosoft* format. INTREPID works equally well with both formats. When you want to open a dataset, navigate to the directory containing the required data format.

Where *install\_path* is the path of your INTREPID installation, the project directories for the *Guided Tours* sample data are *install\_path*sample\_data\guided\_tours\intrepid\_datasets and *install\_path*sample\_data\guided\_tours\geosoft\_datasets.

```
For example, if INTREPID is installed in
C:\Program Files\Intrepid\Intrepid4.5.nnn,
then you can find the INTREPID format sample data at
C:\Program Files\Intrepid\Intrepid4.5.nnn\sample_data\
guided_tours\intrepid_datasets
```

This is the default location for the sample data. If you have installed INTREPID normally, the data resides there. If you have installed INTREPID elsewhere, the exercises will work just as well. Just use the appropriate pathnames.

For more information about installing the sample data, see "Sample datasets installing, locating, naming" in INTREPID Guided Tours Introduction (G01)

For a more detailed description of INTREPID datasets, see Introduction to the INTREPID database (G20). For even more detail, see INTREPID database, file and data structures (R05).

## Location of sample data for CookBooks

Right next to the Guided tours data, is a rich set of more exotic geophysics datasets and grids, already prepared for the cookbook training sessions. A casual user might

### 🖣 🛛 Back 🛛 🕨

also gain some trial and error insights into the capbilities of the software, just by testing the Project Manger's ability to preview and describe the attributes of each of the cookbook datasets.

## **Overview**

Our aim in processing aeromagnetic data is to produce a time-independent map of local anomalies, with the Earth's regional magnetic field removed, and with artifacts caused by errors in the acquisition process removed.

The effectiveness of tie line levelling is limited by the number of tielines (and thus crossover points) which are collected during a survey. The wavelength of non-geological features which can be removed using tie line levelling is limited by the distance between tie lines.

Before the advent of affordable imaging processing software and accurate GPS navigation, magnetic survey data was routinely contoured as a final product. At this level of data presentation, tie line levelling was generally sufficient to remove artifacts from the line data. Routine enhanced imaging processing brought about the need to remove remaining residual errors after standard processing and tie line levelling. Micro-levelling is a general term that fulfils this requirement.

The INTREPID implementation of microlevelling is a two stage operation, beginning with a grid created from the tie-line levelled data.

- The **Decorrugation** tool uses filtering to remove corrugations from a grid and creates a grid without corrugations, which we call a levelled grid. You can tune the filter parameters to remove corrugations of a certain width and length, thus minimising the loss of geological information from your dataset.
- The **Microlevelling** tool applies corrections to a line dataset based upon the values in the levelled grid. Each data point is adjusted according to the value of the nearest levelled grid cell value.

The following illustration shows a grid created from some data before microlevelling and one created after the data was microlevelled.

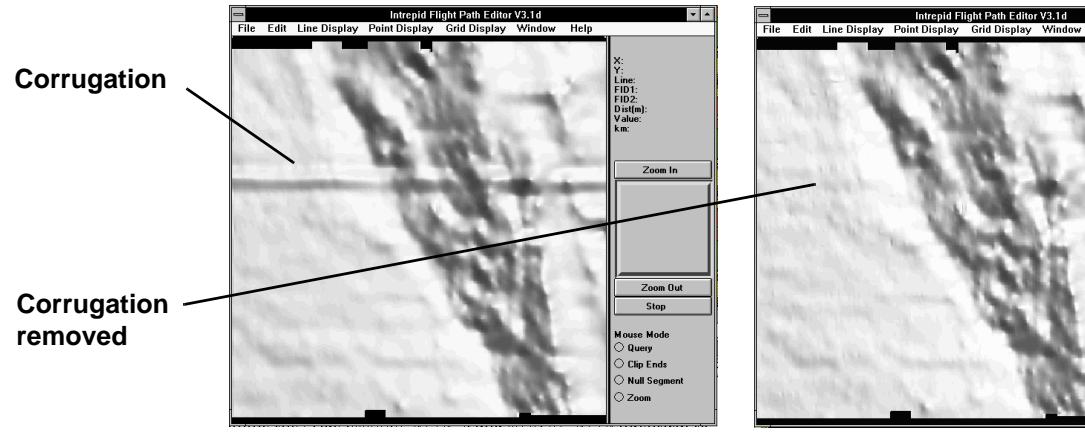

Before microlevelling

After microlevelling

## The GDMG cycle

Library | Help | Top

The steps required to obtain a microlevelled data field comprise the **Gridding**— **Decorrugation**—**Microlevelling**—**Gridding** (**GDMG**) cycle. Here is a step by step summary of the process:

- 1 Use the **Gridding** tool to grid the tie line levelled field from the line dataset.
- 2 Use the **Decorrugation** tool to filter the grid and create a levelled grid.
- **3** Use the **Microlevelling** tool to use the levelled grid to adjust the tie line levelled field in the dataset and create a new microlevelled field.
- 4 Use the Gridding tool to grid the microlevelled field.

Finally, use an appropriate **visualisation** tool to compare the tie line levelled grid to the microlevelled grid.

## What you will do

## Flowchart Summary

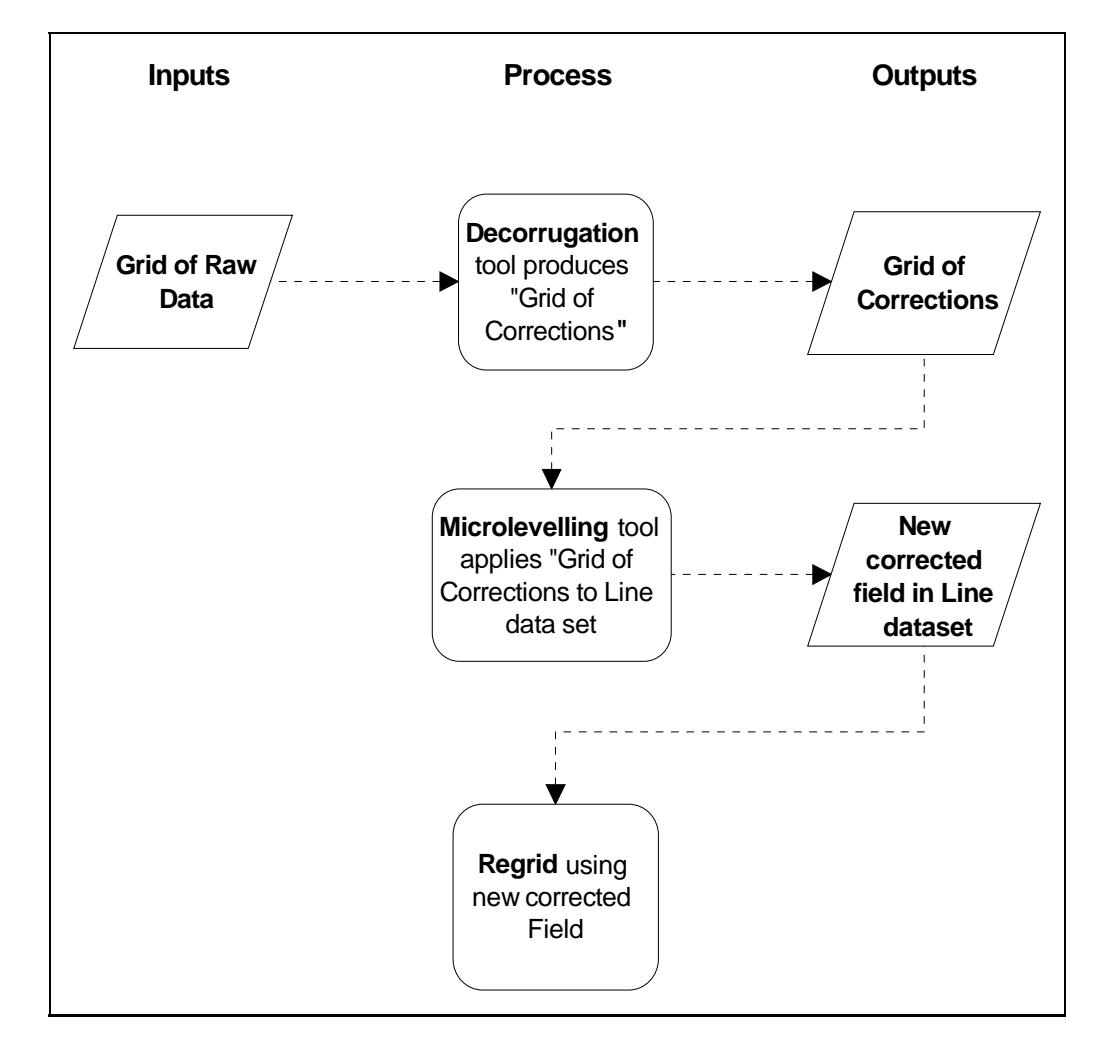

## Steps to follow

Library | Help | Top

**1** Launch the Project Manager

Navigate to the directory *install\_path*\sample\_data\guided\_tours\intrepid\_datasets.

### Create the input grid

**2** Create a grid to be decorrugated

(You can skip this section if you do not wish to actually perform the gridding process. We have provided a solution dataset for this section.)

From the **Gridding** Menu, launch **Gridding**. The INTREPID Gridding tool window appears.

From the **albury** dataset, grid the field **magdpoly** and save the grid as **magdpoly1.ers**. This field contains magnetic data which has been tie line levelled.

Recall the instructions in Creating grids (G07) for performing the Gridding operation. Remember to place the grid outside the **albury** dataset directory.

### Decorrugation—create a levelled grid

**3** Launch the Decorrugate tool

In the Project Manager select **magdpoly.ers**. From the **Levelling** Menu, choose **Decorrugation**. The INTREPID Decorrugate tool window appears.

**4** Open the input grid

(If the grid has not opened automatically, choose **Open Input Grid** from the **File** menu. The **Open Grid** dialog box appears. Select the grid **magdpoly1** and choose **Open**.)

INTREPID displays the grid in the **Decorrugate** window. From the **Grid Display** menu, change the display mode to **Grid with Sun Angle**. You should be able to see linear artifacts (corrugations) running across the dataset. These are the features we want to remove.

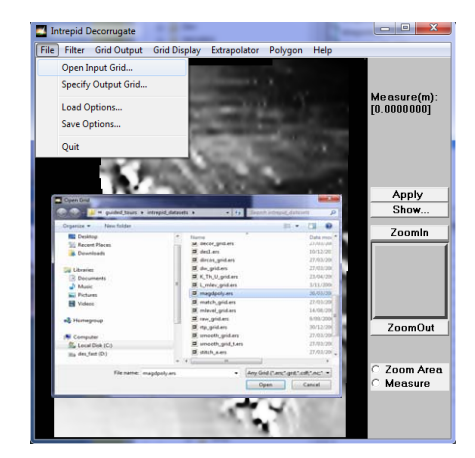

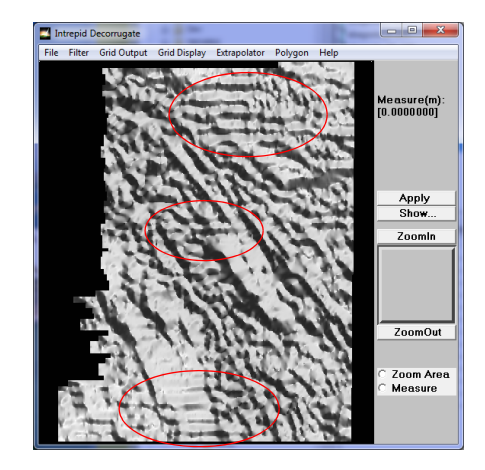

**5** Specify the output grid

From the **File** menu, choose **Specify Output Grid**. The **Save Output Grid** dialog box appears. Type **decorr** and choose **Save**.

#### ▲ | Back | ▶

**6** Set the decorrugation filter parameters

**Quick review**: The Decorrugation tool is designed to remove features with specific characteristics. Therefore you should select filter parameters that remove corrugations only and do not remove geophysical information. A good rule of thumb is to make the filter width at least twice the aquisition line spacing, and the filter length between 5 and 10 times the line spacing. In practice you may find that decorrugations are significantly shorter than this if they are caused by, for exampe, aircraft clearance variations.

The albury dataset has an average acquisition line spacing of about 200m and a tie line spacing of 1000 and 2000m. Therefore as a starting point we can set the **Streak Width** to 600m and the **Min Streak Length** to 1600m.

From the **Filter** menu choose **Parameters**. The Filter Parameters box appears. Set the **Min Streak length** to 1600 and the **Streak width** to 600. Accept the defaults for the other parameters and choose **OK**.

The decorrugator can only operate in one of two directions—either **NS** (grid columns) or **EW** (grid rows). For this dataset we decorrugate along grid rows, so accept the default setting.

7 Select the grid output mode

From the Grid Output menu choose Levelled.

Note: you can output either a **Levelled** or a **Corrections** grid. A levelled grid is easier to examine visually before you proceed to microlevelling. Otherwise the choice is not important.

| Min Streak length 1600.0                                                 |                                                                     |  |  |
|--------------------------------------------------------------------------|---------------------------------------------------------------------|--|--|
| Streak width 600.0                                                       |                                                                     |  |  |
| Minimum adjustment                                                       | -30.0                                                               |  |  |
| Maximum adjustment 30.0                                                  |                                                                     |  |  |
| HighPass Tolerance 0.01000                                               |                                                                     |  |  |
| ○ Decorrugate along I Decorrugate along                                  | columns<br>rows                                                     |  |  |
| for datasets with neit<br>lines use rotate optic<br>NB we now treat rota | her NS or EW<br>in in gridding<br>ted grids as a local coord system |  |  |

**8** Apply the decorrugation filters

Choose **Apply**. The process proceeds. When completed the levelled grid displays in in the Decorrugate window. Examine the results. If you want to examine just the corrections, repeat 7 & 8 again.

**9** *Exit from the tool.* 

To exit from the Decorrugate tool, choose **Quit** from the **File** menu.

### Back |

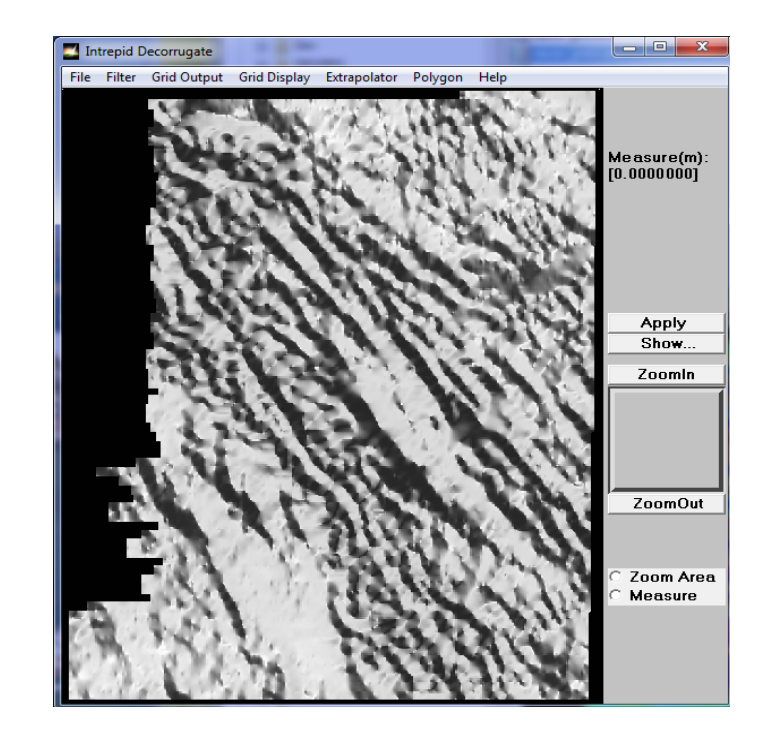

#### Back |

## Microlevelling-apply the levelled grid adjustments to the line data

**1** Launch the Microlevelling tool

From the Project Manager **Levelling** Menu, launch **MicroLevelling**. The INTREPID Microlevel tool window appears.

**2** Open the input dataset and field

From the File menu, choose Specify Dataset—Open Original Signal. The Select Database dialog box appears. Select the dataset albury..DIR and choose Open. The Select Signal Field dialog box appears. Select magdpoly from the list of dataset fields and choose OK. If you already have X,Y and Linetype assigned as INTREPID alises, an information box appears. Choose OK.

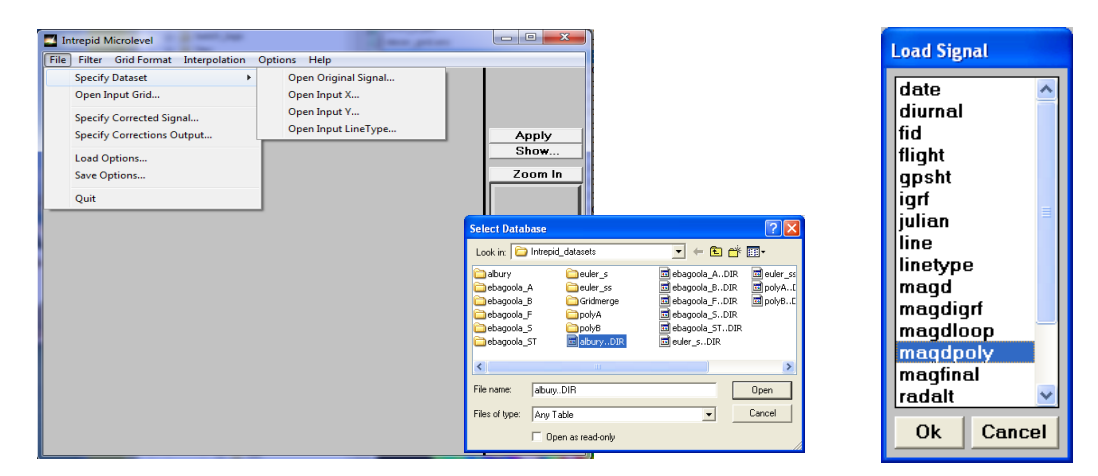

**3** Select the input grid

From the **File** menu, choose **Open Input Grid.** The **Open Grid** dialog box appears. Select the grid **decorr** which you created earlier, and choose **Open**. INTREPID displays the grid in the Microlevel window.

**4** Specify the output field name

From the File menu, choose Specify Corrected Signal. The Save Corrected Signal dialog box appears. Click in the Enter New Field Name text box and delete levelledz. Now type magfinal for the new field name. Choose OK.

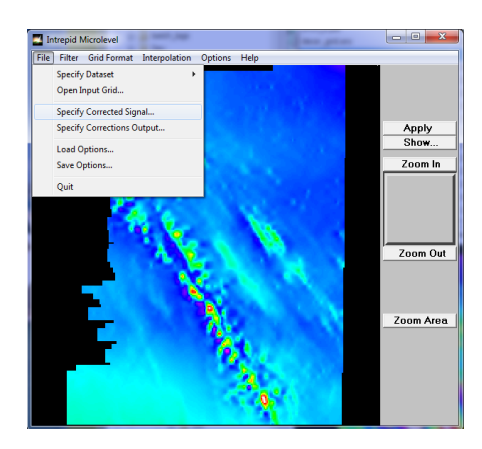

| Existing Fields<br>date<br>diurnal<br>fid<br>flight<br>gosht<br>julian<br>line<br>line<br>lineype<br>magd<br>magdigrf |   |
|----------------------------------------------------------------------------------------------------|---|
| date diumal<br>fid<br>fight fight g<br>gpsht julian line<br>line line linelype<br>magd magdigrf v                     | _ |
| diumal<br>fid<br>fight =<br>gpsht<br>julian =<br>line<br>line<br>linetype<br>magd<br>magdigrf =                       | - |
| fight =<br>gpsht<br>julian -<br>line<br>lineype<br>magd<br>magdigrf -                                                 |   |
| gysht<br>julian<br>line<br>linekype<br>magd<br>magdiqrf                                                               |   |
| julian<br>line<br>linetype<br>magd<br>magdiqrt                                                                        |   |
| line<br>linetype<br>magd<br>maqdiqrf •                                                                                | 1 |
| magd<br>maqdiqrf •                                                                                                    |   |
| maqdiqrf                                                                                                    | 1 |
|                                                                                                    |   |
|                                                                                                    |   |

**5** Set the microlevelling filter parameters

From the **Filter** menu choose **Parameters**. The **Filter Parameters** box appears. Set the **Secondary filter along correction** to 1600 and the **Nominal Strike** to 90. Accept the defaults for the **Minimum and Maximum adjustment** parameters and choose **OK**.

**Quick review**: The secondary filter length depends upon whether you are using a levelled or corrections grid format. For a levelled grid, we recommend using the same value as the Decorrugation streak length. The Minimum and Maximum adjustment parameters allow you to constrain the microlevelling adjustment to within these amplitude limits.

| Filter Parameters                        |        |  |  |
|------------------------------------------|--------|--|--|
| Secondary filter along correction 1600.0 |        |  |  |
| Nominal Strike                           | 90.0   |  |  |
| Minimum adjustment                       | -30.0  |  |  |
| Maximum adjustment                       | 30.0   |  |  |
| OK                                       | Cancel |  |  |

6 Select the grid format

From the **Grid Format** menu choose **Levelled**. The format must be the same as the grid format chosen in the Decorrugate tool.

7 Apply the microlevelling process

Choose **Apply**. As the process proceeds INTREPID displays the flight lines with colours corresponding to the adjustment values being made to the field **magdpoly**.

8 Exit from the tool.

To exit from the Microlevel tool, choose **Quit** from the **File** menu.

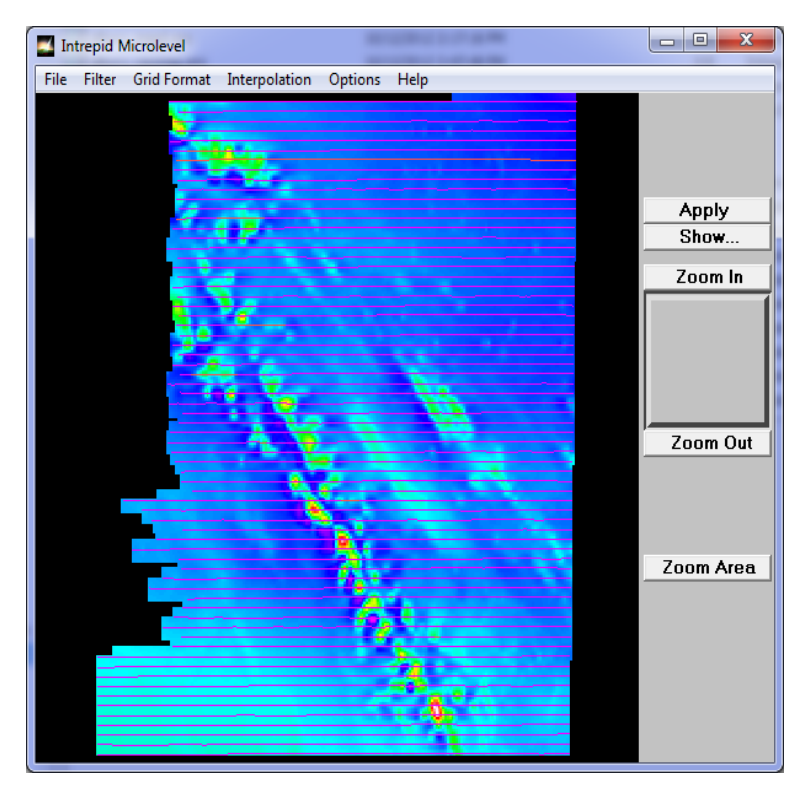

#### Back |

### Grid the microlevelled result and compare it to the grid before decorrugation

**1** Grid the microlevelled field

From the **Gridding** Menu, launch **Gridding**. The INTREPID Gridding tool window appears.

From the **albury** dataset, grid the field **magfinal** and save the grid as **magfinal.ers**. This field contains magnetic data which has been microlevelled.

Recall the instructions in Creating grids (G07) for performing the Gridding operation. Remember to place the grid outside the **albury** dataset directory.

2 Examine the grids before and after microlevelling

Using the Visualisation tool, examine the 'before and after' grids **magdpoly** and **magfinal**. (See Visualisation tools(G05)). Note the absence of the linear corrugations in **magfinal**.

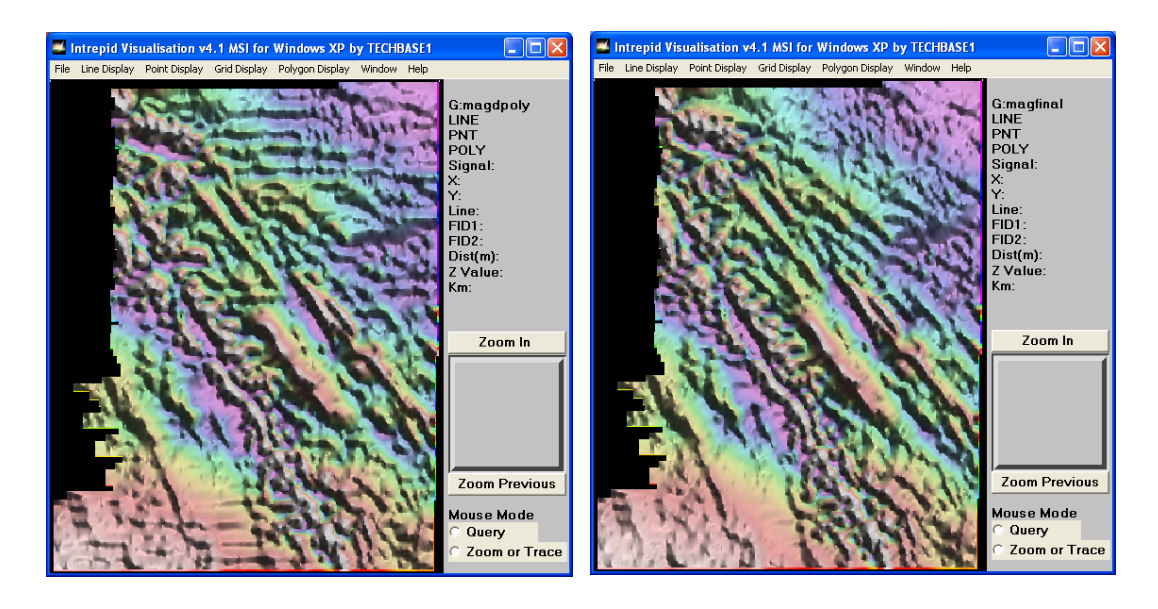

### 📢 Back 🛛 🕨

## Key points for this guided tour

In this guided tour you have used the Decorrugation, Microlevelling and Gridding tools to:

- Create a levelled grid with corrugations removed (Decorrugation)
- Use the levelled grid to create a new microlevelled field in the line dataset (Microlevelling)
- Create a microlevelled grid from the microlevelled field (Gridding)

Congratulations! You have successfully processed the magnetic data from the albury airborne geophysical dataset.

## **Frequently Asked Questions**

### Q: Can I apply these methods to a subsection of a grid?

A : Yes. You can use the Subsection tool to define a grid of just the required area. You can then decorrugate this smaller grid. When you apply the levelled grid changes to the line dataset using the Microlevelling tool, it only makes adjustments to areas covered by the levelled grid. Alternatively, we have added a subsection block into the batch language, including the new V5.0 protobul form, to support this function directly in this tool.

### Q: Can I use rotated grids in this tool?

A : Yes. The Decorrugation tool can only decorrugate E-W or N-S oriented features (grid rows or columns), and so for survey lines flown at an angle it is necessary to rotate the grid before decorrugating it. The Microlevelling tool can handle rotated levelled grids.

### Q: Do these tools only work with magnetic data?

A: No. Decorrugation and Microlevelling can be applied to different types of data, including digital terrain models, radiometrics, and EM data. However, there is only support for one component of the signal at a time. We have not tackled upgrading these tools for vector/tensor use directly.

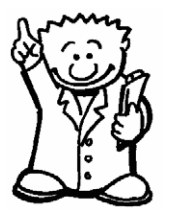